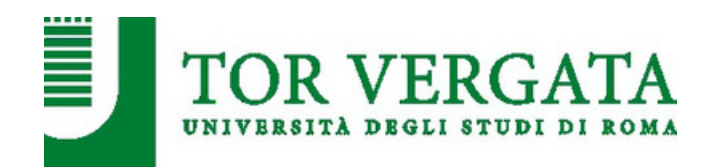

## GUIDA PER SCARICARE L'ATTESTATO DI PARTECIPAZIONE AGLI EVENTI DI ORIENTAMENTO

1. Vai su www.form.uniroma2.it e clicca su <<Registrati o Accedi>>

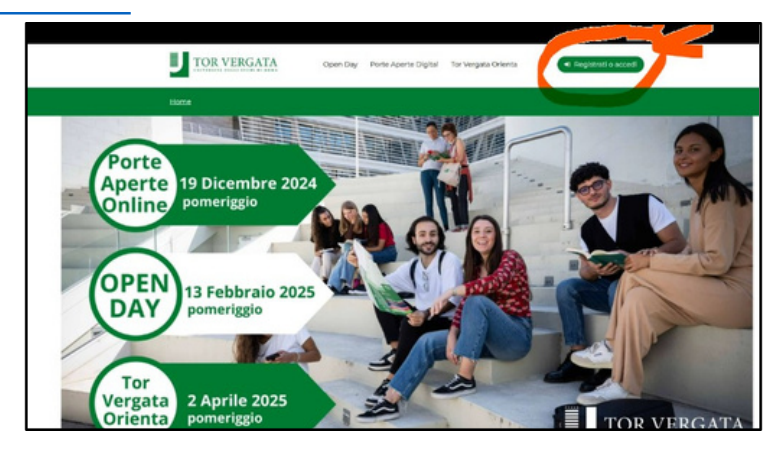

2. Vai alla sezione <<Sei già registrato>> e clicca su << Accedi >>

| Home > Registratio                  | 14                                                                                                    |                                                                                     |                                                    |  |
|-------------------------------------|----------------------------------------------------------------------------------------------------|-------------------------------------------------------------------------------------|----------------------------------------------------|--|
| Effettuando la n<br>informato sulle | coistrazione alla pisttaforma Orientamer<br>iniziative di orientamento proposte: iscri<br>Sei uno studente di scuola<br>superiore? | ito UniRoma2 Tor Verpata po<br>viti e partecipa ai nostri even<br>Sei insegn<br>sup | utral rimanere<br>dil<br>ante di scuola<br>eriore? |  |
| J                                   | Sel già registrato?                                                                                                    |                                                                                     |                                                    |  |
|                                     | A A A A A A A A A A A A A A A A A A A                                                                                              |                                                                                     | •                                                  |  |

Inserisci Email e Password che hai impostato in fase di registrazione.
 Se non ricordi le credenziali puoi effettuare il recupero password dalla pagina di Login

| TOR VERG     | ATA Open Day Porte Aperte Digital Tor Vergata Orien                     | •I Registrati o accedi |
|--------------|-------------------------------------------------------------------------|------------------------|
| Home > Login |                                                                         |                        |
| Login        |                                                                         |                        |
|              | Email manoross@gmail.com Password a a a a b a b a b a b a b a b a b a b | L.                     |

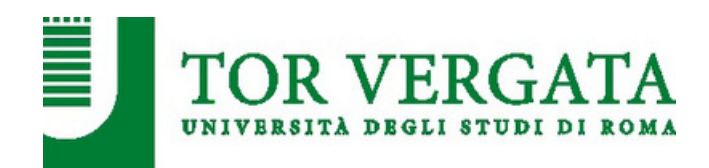

**4.** Effettuato l'accesso alla tua **Area Personale** clicca su <<**Eventi passati>>** nel Menu: visualizzerai tutti gli eventi di orientamento a cui ti sei prenotato/a. Scorri la pagina finché non visualizzi l'evento per cui ti interessa scaricare l'attestato

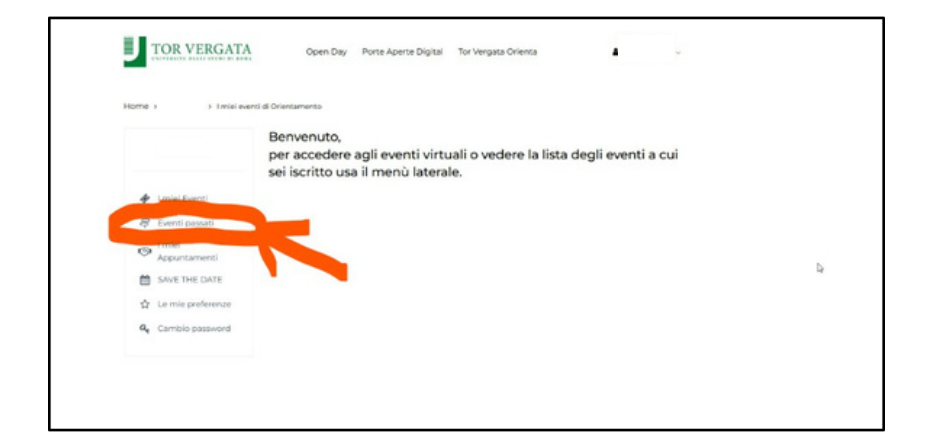

Clicca su << Compila la customer>> e condividi la tua opinione sull'evento. Terminato il questionario, potrai scaricare l'attestato cliccando sul link nella pagina finale oppure tornando in << Eventi passati>> nel pannello personale.

|                                           | 🛱 Eventi di orientamento (pessati)                                                                                                    |   |
|-------------------------------------------|----------------------------------------------------------------------------------------------------|---|
| 🛷 I miei Eventi                           | Da questo pannello è possibile vedere gli eventi al quali si è effettuata l'iscrizione e, nel caso in cui sia disponibile,<br>rivederre la registrazione.<br>Al fine di ottenere l'attestato di partecipazione è necessario compilare la custorner collegata all'evento. |   |
| 🛱 Eventi passati                          | Porte Aperte Digital Edition - Diretta Streaming 19 dic 24 dalle 15:00 alle 17:00                                                                                                    |   |
| I miei<br>Appuntamenti                    | Scienze Matematiche Falorie e Naturali Medicina e Chirurgia Ingegneria (uttore e Filosofia)<br>Giurisonaterica Economia                                                                                                    |   |
| SAVE THE DATE                             |                                                                                                    |   |
| 2 Le mie preferenze                       | Open Day 13 febbraio 2025 13 feb 25 dalle 15:00 alle 18:00                                                                                                    | 6 |
| $\mathbf{a}_{\mathbf{e}}$ Cambio password | Complex surfaces                                                                                                    |   |
|                                           | Compila customer<br>strestato sarà disponibile dopo la compilazione della customer (//na/ oppena compilata? prova ad oggiornare                                                                                                    |   |